## BYOD Self-installation guide for Windows

## 4. Install Office 2016

Office 2016 is the Microsoft range of software including Word, OneNote, Outlook (email program), Excel, Powerpoint and much more. When you install Microsoft Office ensure you have a reliable and fast internet connection as you will be installing a large set-up package in the process (approximately 1.7 GB in size).

To begin, log in to the Office 365 portal at the following address:

https://portal.office.com

Enter your **College email address** as the username, and your **College network password** for the password. Click the **Sign in button** to continue.

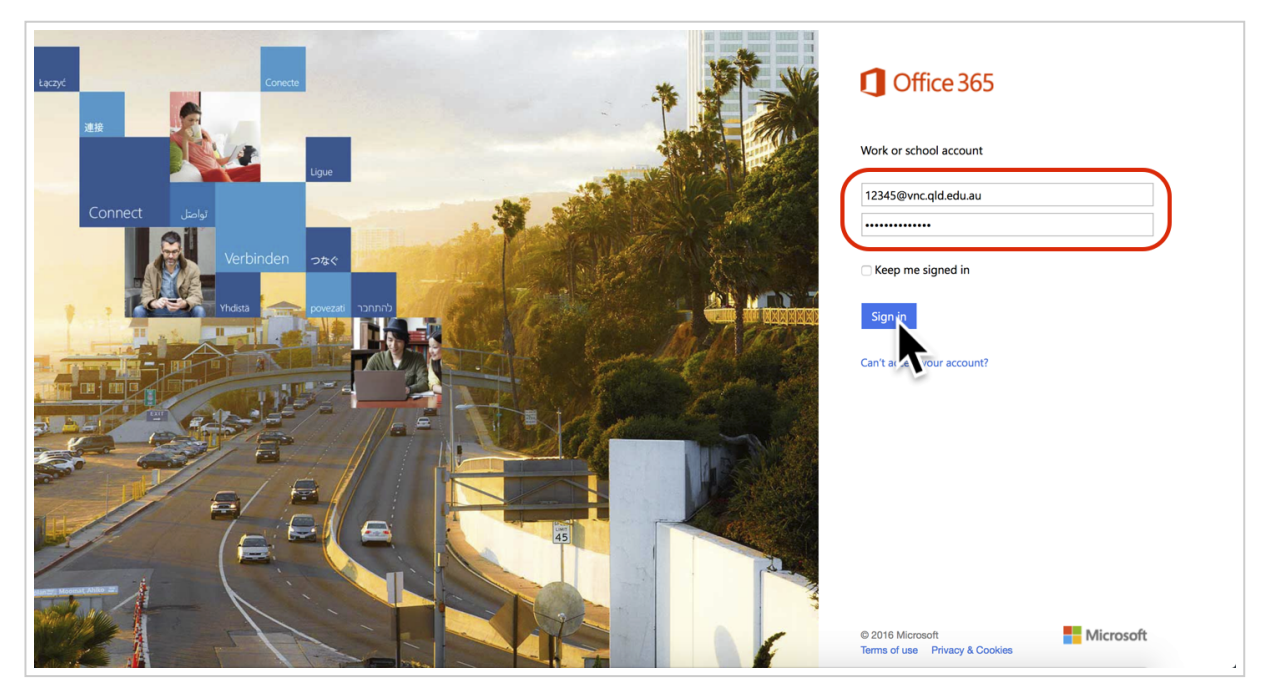

The Microsoft Office Home page will load. In the top right corner of the page, click the **Install Office 2016** button.

| <br>Office 365          | ¢? 🚨    |  |
|-------------------------|---------|--|
| Good afternoon, Jason   |         |  |
| Search online documents | الم الم |  |
|                         |         |  |

A pop-up window will appear with installation instructions. Click **Save** to save the installer package, then click **Run** to begin the installation process. Note: this will take some time as this process involves a large download.

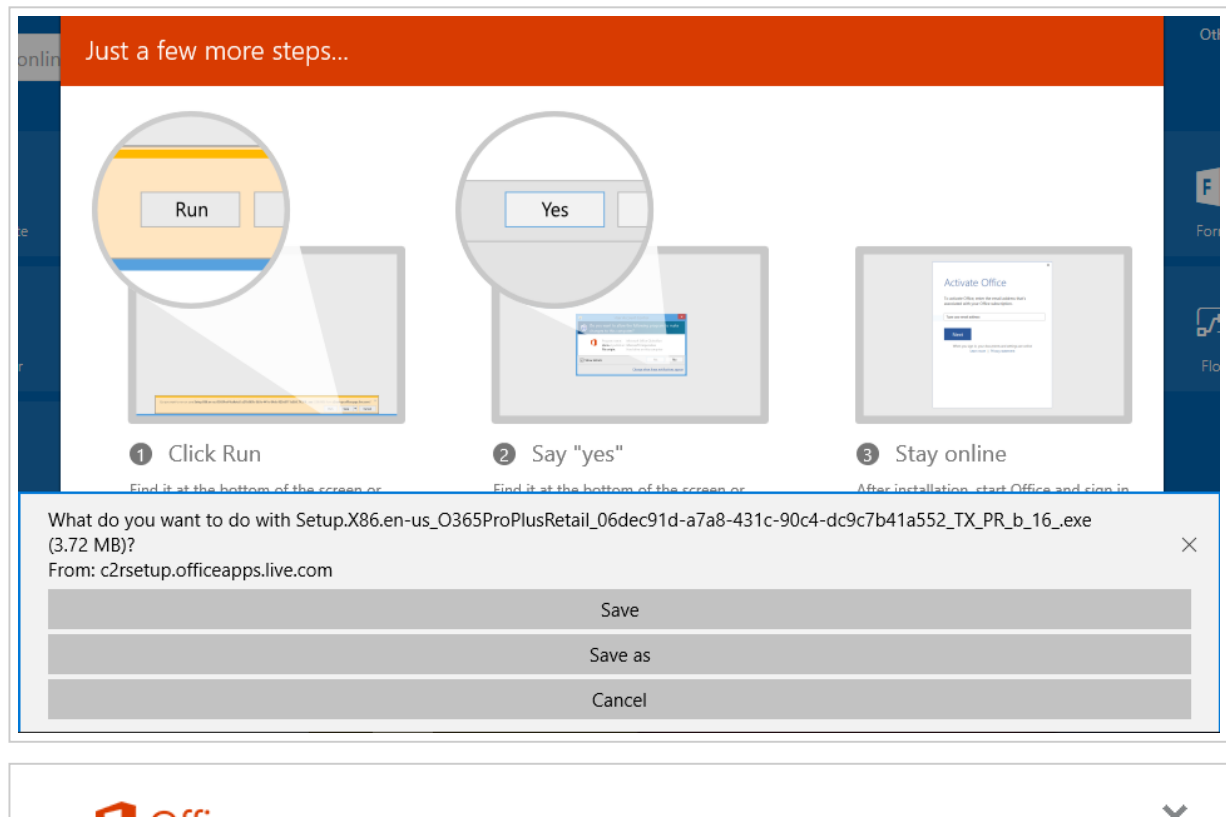

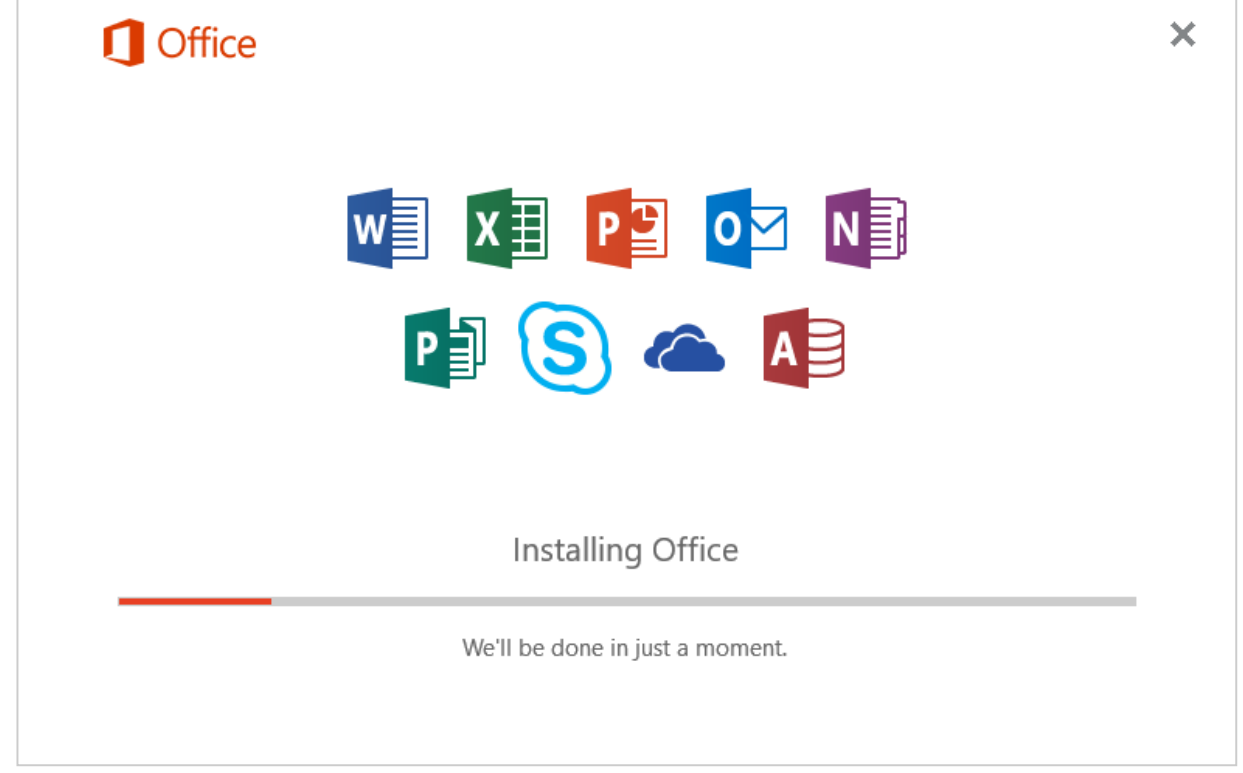

Once finished, you will see the following message. Click the **Close** button to complete the installation process.

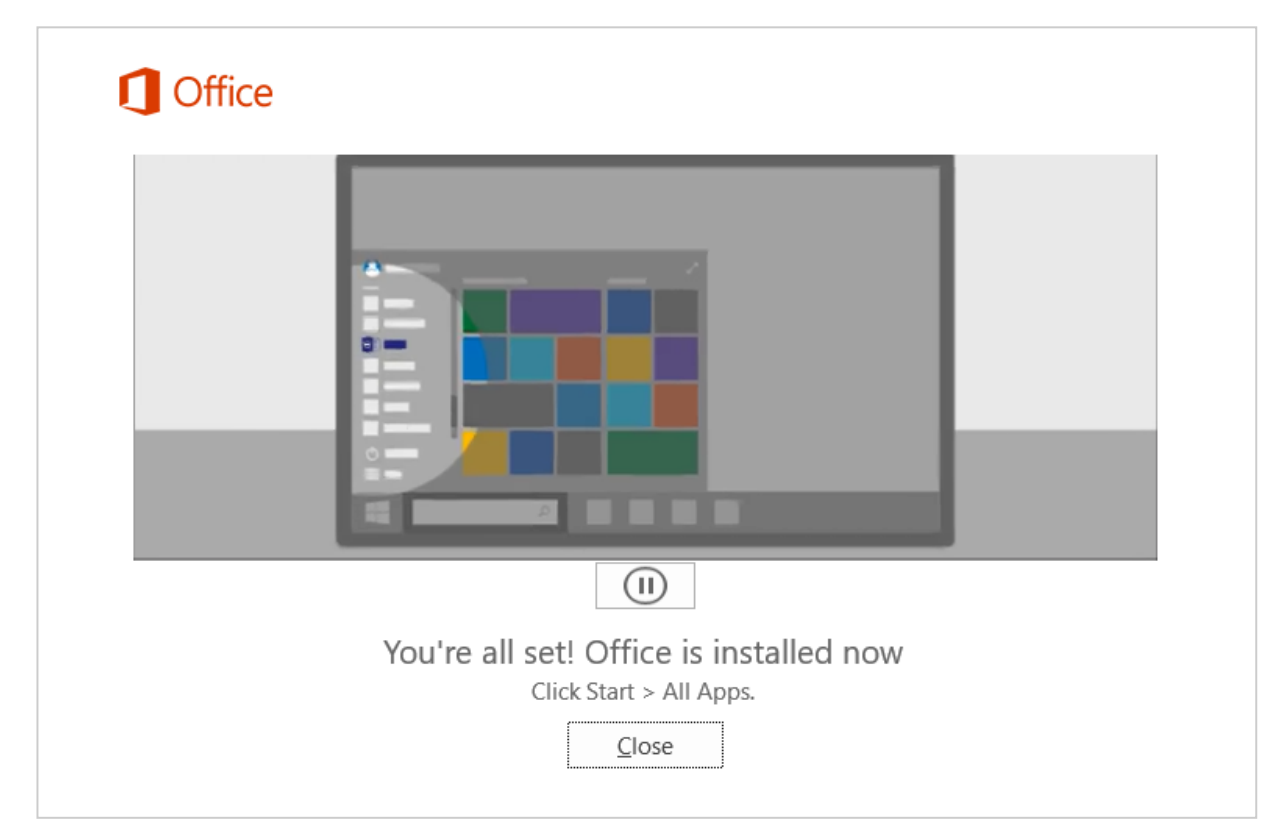

You may now access the Office 2016 apps via the Start Menu or Search bar. Note: the Office apps have **2016** in their titles, e.g. OneNote 2016, Word 2016, Outlook 2016.